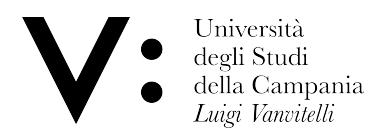

## Configurazione cat per iphone

Attenzione: Prima di procedere, assicurarsi di essere in possesso delle **credenziali** wifi. l'utenza coincide col proprio indirizzo di posta; in caso di dimenticanza della password, è possibile modificarla in autonomia su <u>www.wifi.unicampania.it</u> mediante il pulsante arancione "Modifica password WiFi" disponibile dopo essersi identificati tramite autenticazione centralizzata.

Andare su cat.eduroam.org e cliccare su **"Clicca qui per scaricare il tuo programma di installazione eduroam®"**.

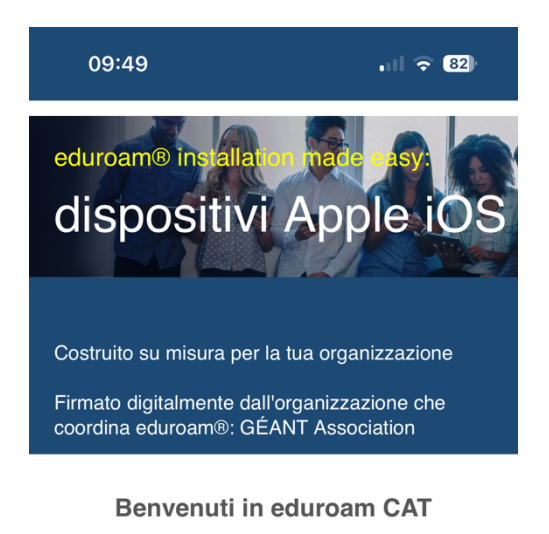

## Connetti il tuo dispositivo a eduroam®

eduroam® fornisce l'accesso a migliaia di hotspot Wi-Fi in tutto il mondo, gratuitamente. <u>Per saperne di più</u>

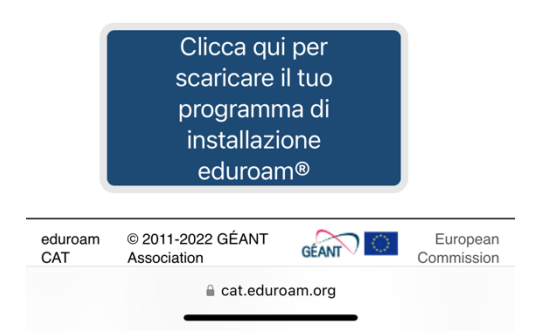

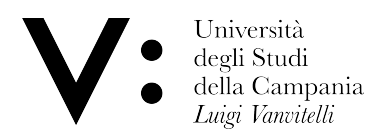

## In seguito, selezionare l'Università degli studi della Campania "Luigi Vanvitelli"

| 09:49                           |                                       | . 11 🗢 82)                                           |
|---------------------------------|---------------------------------------|------------------------------------------------------|
| Organizzazi<br>Seleziona la tua | <b>one</b><br>a organizzazione        | ×                                                    |
| Università<br>Vanvitelli"       | degli studi della Ca<br><sup>km</sup> | mpania "Luigi                                        |
| Università                      | PARTHENOPE                            |                                                      |
| Stazione Z                      | <b>Zoologica Anton Doł</b><br>m       | nrn 3 Stazione<br>Zoologica<br>Anton Dohrn<br>Napoli |
| Istituto Na:                    | zionale di Fisica Nu                  | cleare                                               |
| Università                      | <b>degli Studi di Saleri</b><br>km    | no                                                   |
| Università                      | di Cassino e del La                   | zio 🧟 🚬 🔊                                            |
| $\sim$ $\checkmark$             |                                       | Fine                                                 |
|                                 |                                       |                                                      |
| q w e                           | erty                                  | u i o p                                              |
| a s                             | d f g ł                               | n j k l                                              |
| ☆ Z                             | xcvk                                  | onm 🛛                                                |
| 123                             | spazio                                | invio                                                |
|                                 |                                       | Ŷ                                                    |

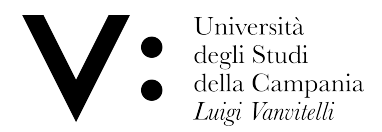

Cliccare su eduroam per iniziare il download del profilo di configurazione.

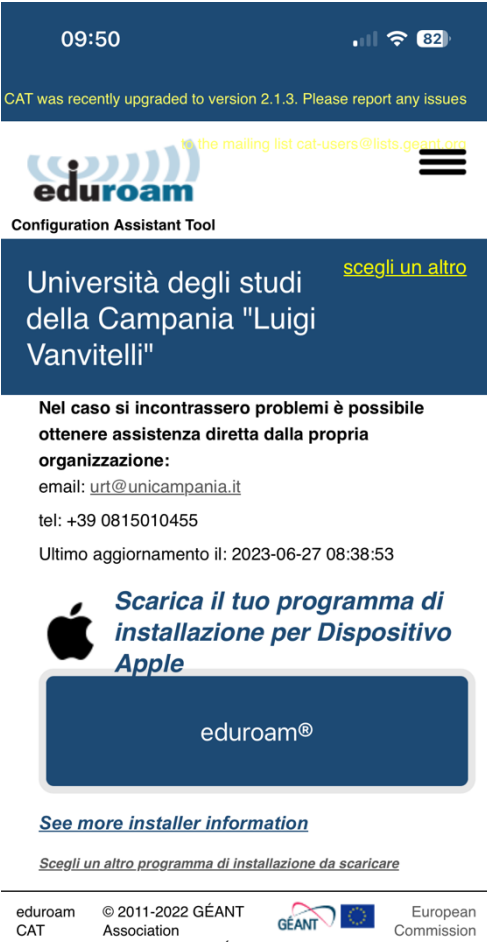

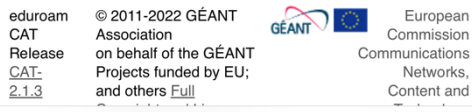

🔒 cat.eduroam.org

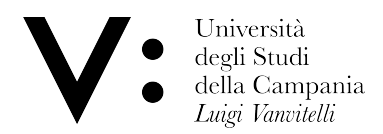

In seguito, cliccare su "Consenti" e selezionare "iPhone".

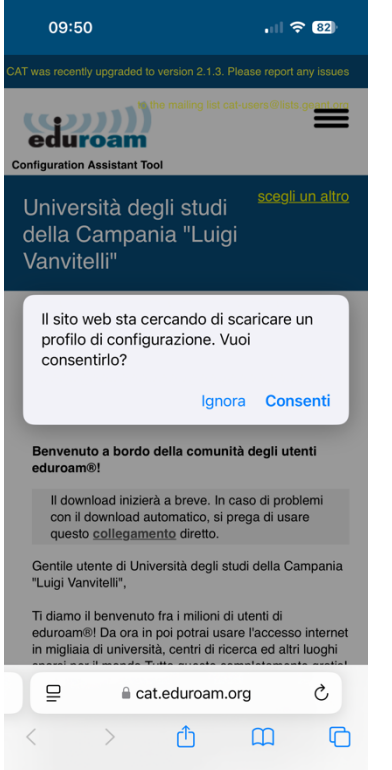

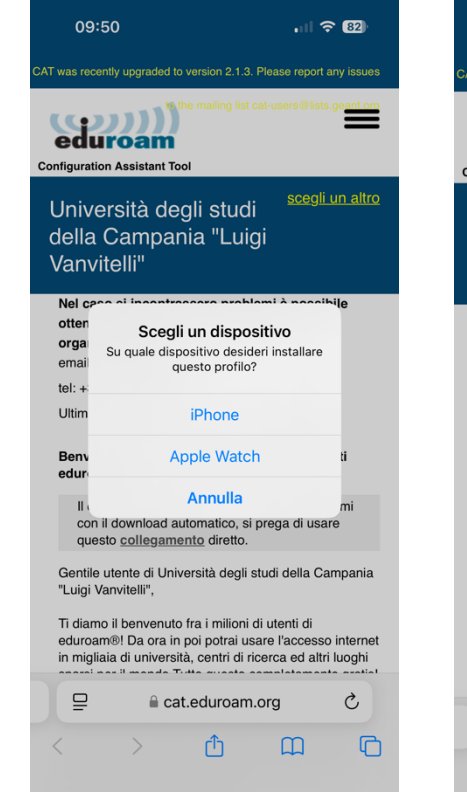

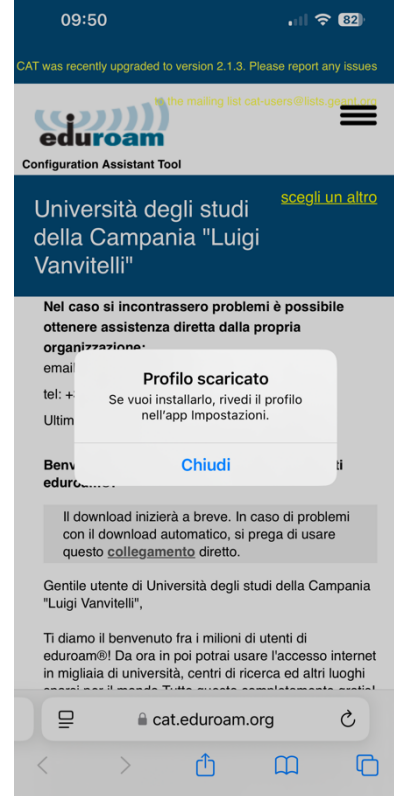

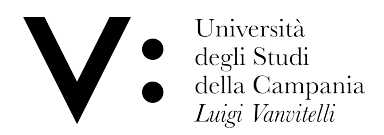

Ora andare in impostazioni e cercare la voce VPN e gestione dispositivo.

Se presenti eliminare i vecchi profili.

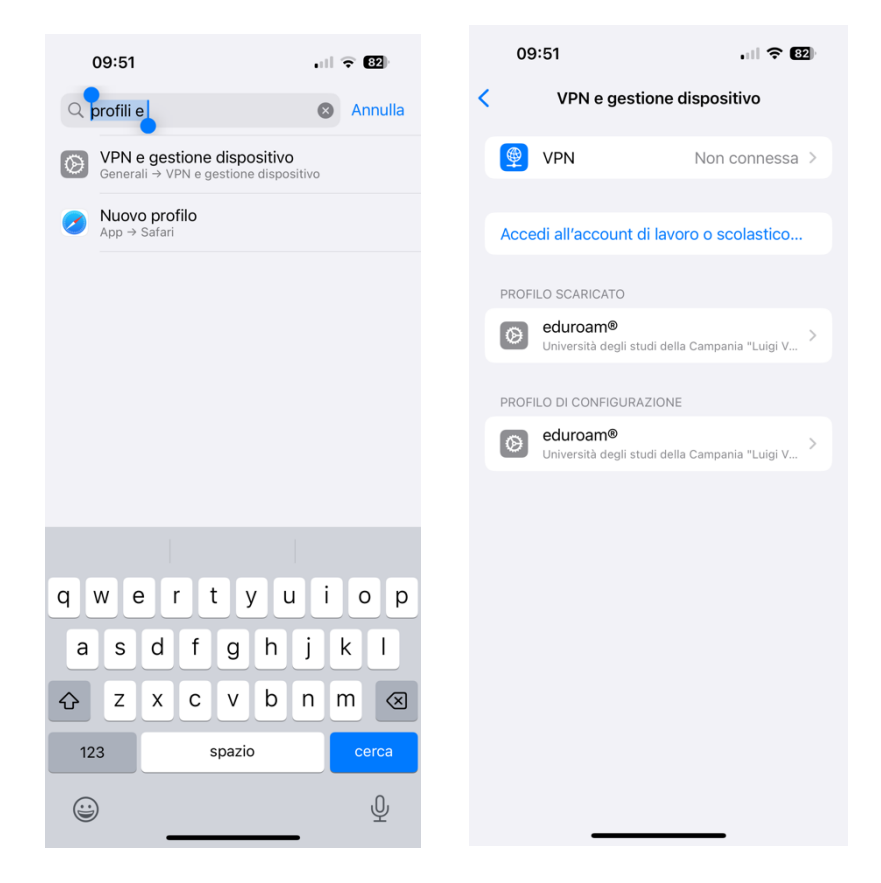

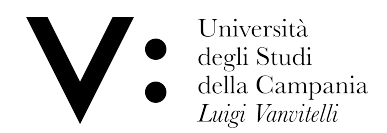

Aprire il profilo scaricato e cliccare su installa, poi su avanti e infine di nuovo su installa.

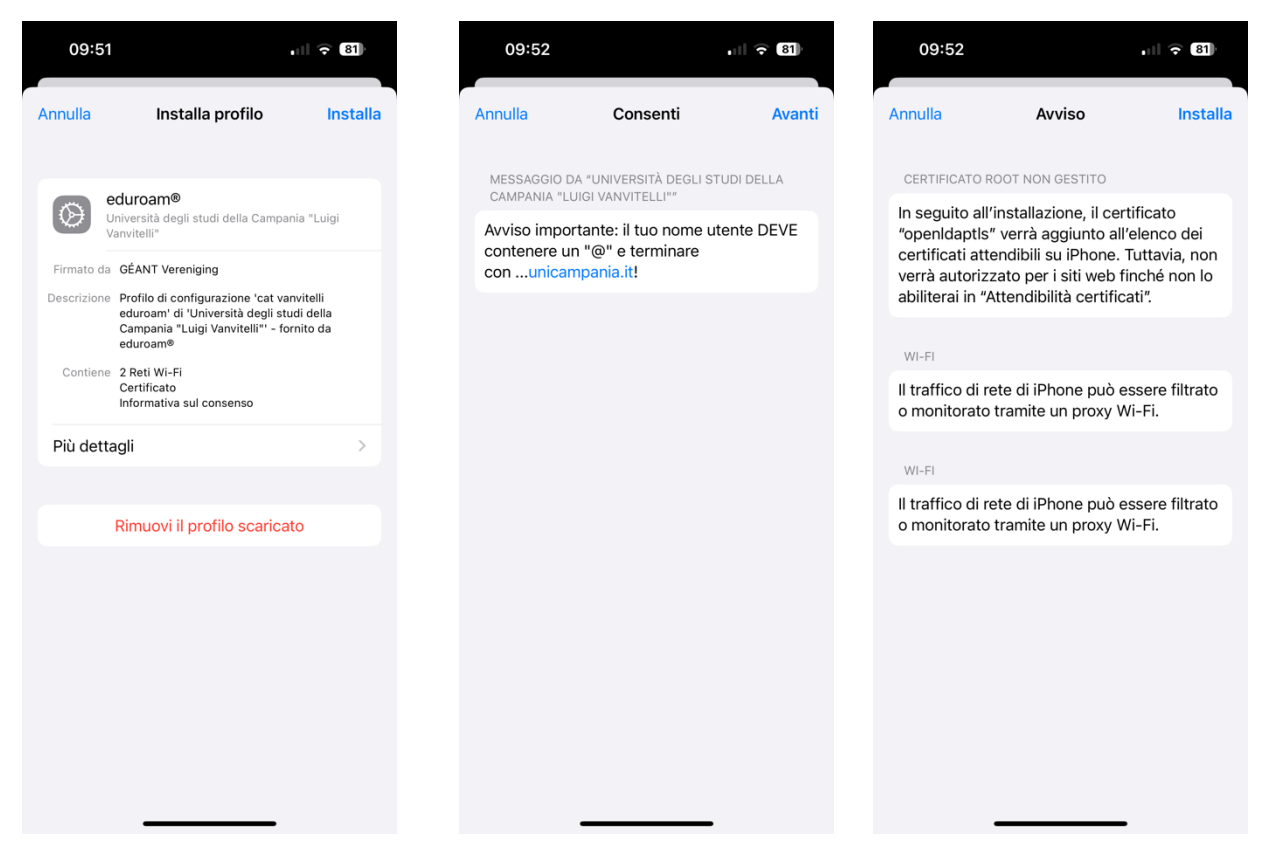

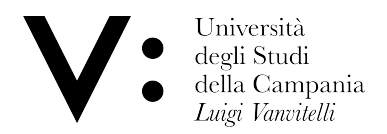

Inserire le proprie credenziali del wifi, gestibili su <u>www.wifi.unicampania.it</u>, sia per le rete eduroam che per la rete vanvitelli.

| 09:53                     |                         | all 🗟 81 |
|---------------------------|-------------------------|----------|
| Annulla                   | Nome utente             | Avanti   |
| INSERISCI IL<br>"EDUROAM" | NOME UTENTE PER LA RETE | : WI-FI  |
| Richiesta dal             | l profilo *eduroam®*    |          |
| q w e                     | rtyu                    | i o p    |
| a s                       | d f g h j               | k I      |
| δZ                        | x c v b n               | m        |
| 123                       | spazio                  | invio    |
|                           |                         | Ŷ        |

Se le credenziali inserite sono corrette, dovreste connettervi automaticamente al wifi di ateneo.

A questo indirizzo è disponibile anche un video di tutte le operazioni: iPhone.mp4

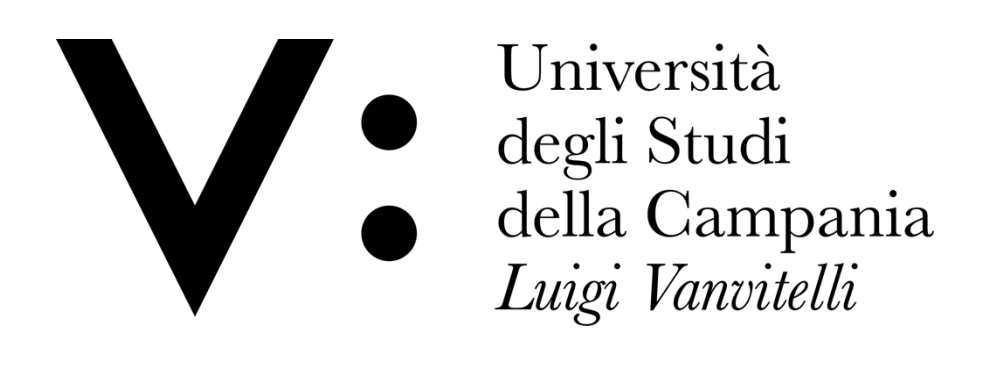